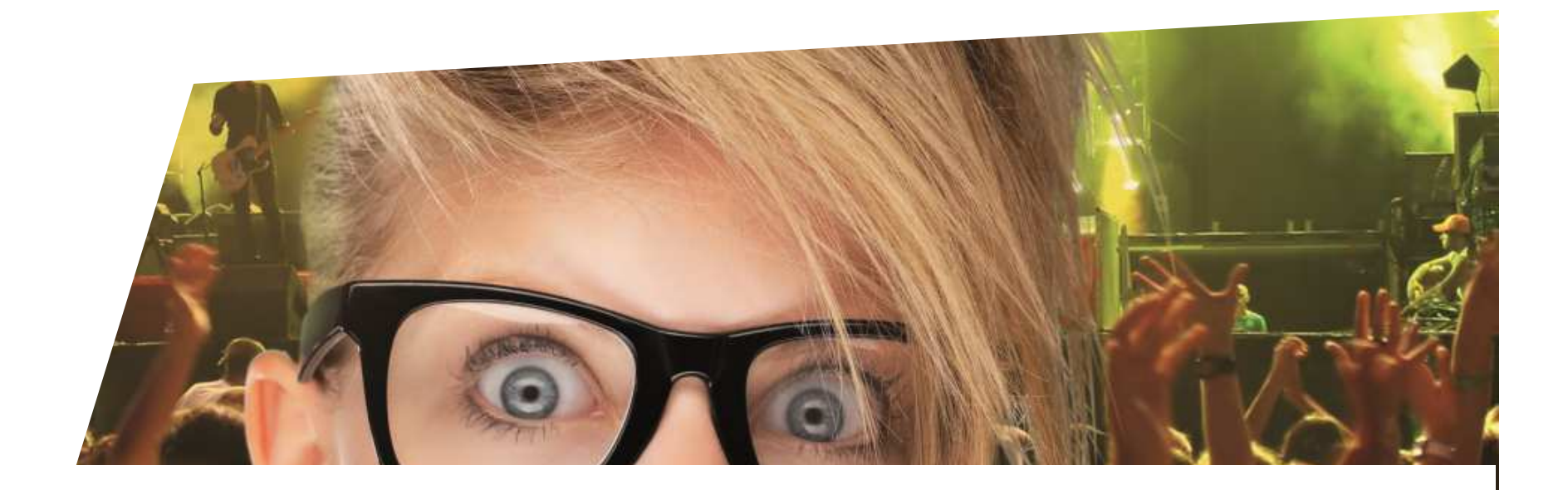

# **Document de formation** Impression en masse de bons

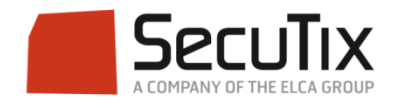

## PARAMÉTRAGE

#### Impression en masse de bons

Lors de la vente du bon, il est important de sélectionner un mode de livraison en différé type *Courier, Remis au contrôle* ou *Edition en différé* afin d'éviter que le système ne sorte directement les bons après le paiement. Il faut également cocher *Non* sur *Imp. Immédiate.* 

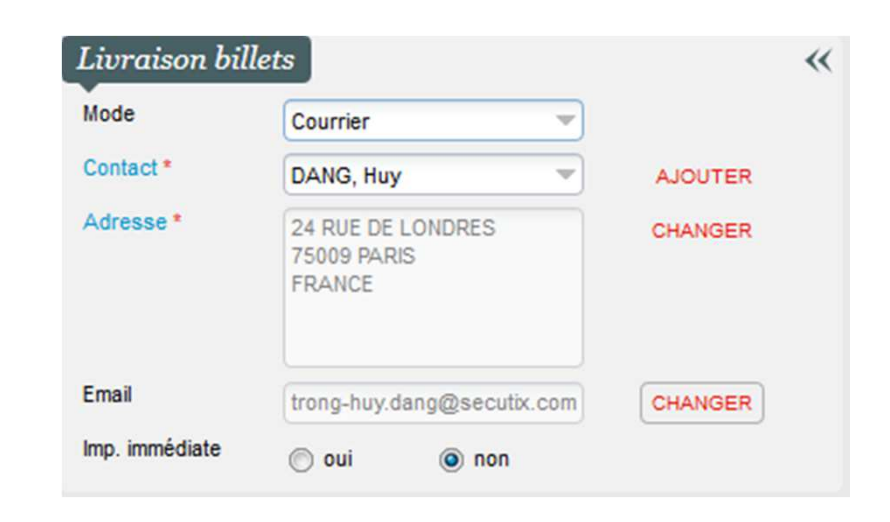

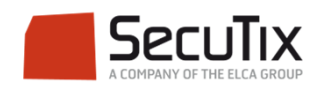

### **EDITION** Impression en masse de bons

Pour éditer les bons cadeaux en masse, il faut se rendre dans l'écran

- Contexte Organisme  $\rightarrow$  Gestion Vente  $\rightarrow$  Ordres
- Dans l'onglet Général, sélectionner les modes d'envoi et les filières de vente utilisés lors de la vente

| Général       | Sélection de | es produits                                                                   | Contact d'envoi            | Tri |                                                      |  |
|---------------|--------------|-------------------------------------------------------------------------------|----------------------------|-----|------------------------------------------------------|--|
| Modes d'env   | oi *         | Payé/ édition dif<br>RAR<br>RAR A4<br>RAR format lias<br>Remise contrôle      | térée<br>se                |     | Courrier                                             |  |
| Filère de ver | ite *        | FNAC - Test<br>INTERNET_OLD<br>INTERNET ABO<br>INTERNET - Test<br>PHILHARMONE | - Test<br>- Test<br>- Test | •   | Pilotage - Test<br>PLEYEL - Test<br>RESAVENTE - Test |  |

Dans l'onglet Sélection des produits, cocher tout en bas Sélection de produits d'une famille de produit et passer les bons sur le volet de droite. Puis cliquer sur suivant en bas à droite

| roduits |                           |   |   |                       |
|---------|---------------------------|---|---|-----------------------|
|         | Produits non sélectionnés |   |   | Produits sélectionnés |
|         | ▷ Prestation              |   | ^ | Bon>BON CADEAU 1415   |
|         | ▷ Produit libre           |   |   | 1                     |
|         | ▷ Transports              |   | 2 | 9                     |
|         | ▷ Pass datés              | ſ |   |                       |
|         | Pass horodatés            |   | 4 |                       |
|         | ▷ Séjours                 |   |   | 1                     |
|         | Produit hospitalité       |   |   |                       |
|         | Bundle hospitalité        |   | - |                       |

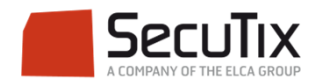

### **EDITION**

Impression en masse de bons

Sur la nouvelle fenêtre, choisissez les options d'impression

- Tout imprimer
- Imprimer seulement une sélection de bons
- Choisir le moment de la découpe du billet

Puis cliquer sur Démarrer l'impression

| e rout imprimer        |                               |      |                  |  |
|------------------------|-------------------------------|------|------------------|--|
|                        |                               |      |                  |  |
| Tous le                | s envois sélection            | inés |                  |  |
| Nombre d'              | envois à traiter              |      | 2                |  |
| Nombre de              | e billets à imprimer          |      | 80               |  |
| Nombre de              | documents à                   |      | 0                |  |
| imprimer               |                               |      |                  |  |
|                        |                               |      |                  |  |
| Restreindre li         | mpression                     |      |                  |  |
|                        |                               |      |                  |  |
| Restric                | tion                          |      |                  |  |
| Imprimer a             | u maximum les *               |      | premiers billets |  |
| Imprimer u             | niquement les *               |      | premiers envois  |  |
| Nombre de              | billets                       |      | 0                |  |
| correspon              | dants à imprimer              |      |                  |  |
| Nombre de<br>correspon | documents<br>dants à imprimer |      | 0                |  |
|                        |                               |      |                  |  |
| Temporisation          |                               | sec  | condes par envoi |  |
|                        |                               |      |                  |  |
| Numéro de réf          | érence d'envoi                |      |                  |  |
|                        |                               |      |                  |  |
|                        | 2C                            |      |                  |  |
|                        |                               |      |                  |  |

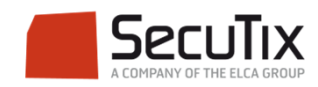

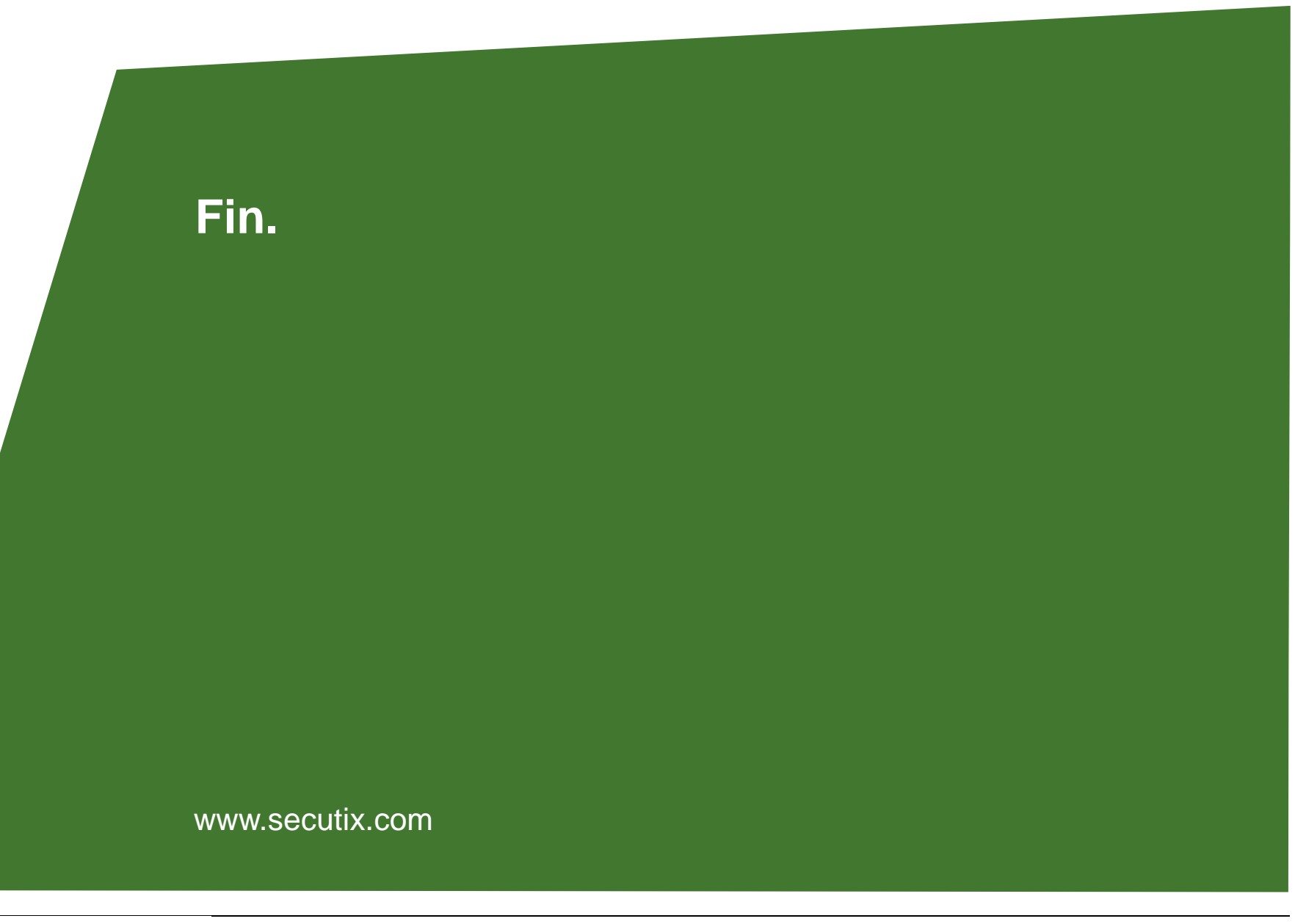

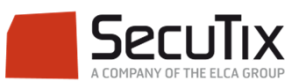